#### Last updated 2/13/23

These slides introduce compiling C in the command line

- C can be compiled from the command line
  - Modify the locations Windows searches when executing C programs
    - Only do this once
    - Enter environment variables in the Windows search box
    - Select Edit the system environment variables
    - In System Properties select Environment Variables

|                                                |                                       | System Properties                                                                                                    | ×                    | Environment Variables           |                                                                         |
|------------------------------------------------|---------------------------------------|----------------------------------------------------------------------------------------------------|----------------------|---------------------------------|-------------------------------------------------------------------------|
| All Apps Documents Settings More 🕶             | J) X                                  | Computer Name Hardware Advanced System Protect                                                                                                    | ction Remote         | User variables for johnsontimoj |                                                                         |
| Red match                                      |                                       | You must be logged on as an Administrator to make mo                                                                                                    | st of these changes  | Variable                        | Value                                                                   |
| Best match                                     |                                       | Tou make hogged on as an Administrator to make mo                                                                                                    | at of these changes. | OneDrive                        | C:\Users\johnsontimoj\OneDrive - Milwaukee School of Engineering        |
| Edit the system environment                    |                                       | Performance                                                                                                    |                      | OneDriveCommercial              | C:\Users\johnsontimoj\OneDrive - Milwaukee School of Engineering        |
| Control panel                                  | ~                                     | Visual effects, processor scheduling, memory usage, a                                                                                                    | nd virtual memory    | Path                            | C:\Users\johnsontimoj\AppData\Local\Microsoft\WindowsApps;C:            |
|                                                | Edit the system environment variables |                                                                                                    |                      | TEMP                            | C:\Users\johnsontimoj\AppData\Local\Temp                                |
| Setting                                        | Control panel                         |                                                                                                    | Settings             | IMP                             | C:\Users\johnsontimoj\AppData\Local\lemp                                |
| Edit environment variables for your<br>account |                                       |                                                                                                    |                      |                                 |                                                                         |
|                                                | Di Oran                               | User Profiles                                                                                                    |                      |                                 |                                                                         |
|                                                |                                       | Desktop settings related to your sign-in                                                                                                    |                      |                                 | New Edit Delete                                                         |
|                                                |                                       |                                                                                                    | Settings             | System variables                |                                                                         |
|                                                |                                       |                                                                                                    |                      | Variable                        | Value                                                                   |
|                                                |                                       | Startup and Recovery                                                                                                    |                      | _PSLockDownPolicy               | 0                                                                       |
|                                                |                                       | System startup, system failure, and debugging informat                                                                                                    | ion                  | ComSpec                         | C:\WINDOWS\system32\cmd.exe                                             |
|                                                |                                       |                                                                                                    |                      | DriverData                      | C:\Windows\System32\Drivers\DriverData                                  |
|                                                |                                       |                                                                                                    | Settings             | KMP_DUPLICATE_LIB_OK            | TRUE                                                                    |
|                                                |                                       |                                                                                                    | ootango              |                                 | YES<br>C:\Program Filer (x86)\National Instruments\Shared\ExternalComni |
|                                                |                                       |                                                                                                    |                      | NUMBER OF PROCESSORS            | 8                                                                       |
|                                                |                                       | Envi                                                                                                    | ronment Variables    |                                 |                                                                         |
|                                                |                                       |                                                                                                    |                      |                                 | New Edit Delete                                                         |
|                                                |                                       |                                                                                                    |                      |                                 |                                                                         |
|                                                |                                       | OK Car                                                                                                    | Apply                |                                 | OK Cancel                                                               |
|                                                |                                       |                                                                                                    |                      |                                 |                                                                         |
|                                                | A Designed and the second of a        | and the second second se |                      |                                 |                                                                         |
|                                                |                                       | Continued                                                                                                    |                      |                                 |                                                                         |
| 1001                                           | 4                                     |                                                                                                    |                      |                                 |                                                                         |
| 1601                                           |                                       |                                                                                                    |                      |                                 |                                                                         |

- C can be compiled from the command line
  - Modify the locations Windows searches when executing C programs cont'd
    - Scroll down in the System variables section to path
    - Highlight path and select Edit
    - Select New
    - Type in C:\MinGW\bin
    - Ok out of all the windows

| Variable                                                                                                    | Value                                                                                                    |                                                                           |             |
|----------------------------------------------------------------------------------------------------|----------------------------------------------------------------------------------------------------|---------------------------------------------------------------------------|-------------|
| OneDrive                                                                                                    | C:\Users\johnsontimoj\OneDrive -                                                                                                    | - Milwaukee School of                                                     | Engineering |
| OneDriveCommercial                                                                                                    | C:\Users\johnsontimoj\OneDrive -                                                                                                    | Milwaukee School of                                                       | Engineering |
| Path                                                                                                    | C:\Users\johnsontimoj\AppData\L                                                                                                    | .ocal\Microsoft\Windo                                                     | owsApps;C:  |
| TEMP                                                                                                    | C:\Users\johnsontimoj\AppData\L                                                                                                    | .ocal\Temp                                                                |             |
| TMP                                                                                                    | C:\Users\johnsontimoj\AppData\L                                                                                                    | .ocal\Temp                                                                |             |
| stem variables                                                                                                    | New                                                                                                    | Edit                                                                      | Delete      |
| stem variables                                                                                                    | New                                                                                                    | Edit                                                                      | Delete      |
| stem variables<br>Variable                                                                                                    | New<br>Value                                                                                                    | Edit                                                                      | Delete      |
| stem variables<br>Variable<br>NUMBER_OF_PROCESSORS<br>OS                                                                      | Value<br>8<br>Windows NT                                                                                                    | Edit                                                                      | Delete      |
| stem variables<br>Variable<br>NUMBER_OF_PROCESSORS<br>OS<br>Path                                                              | Value<br>8<br>Windows_NT<br>C:\Program Files\Eclipse Foundati                                                                                   | Edit                                                                      | Delete      |
| stem variables<br>Variable<br>NUMBER_OF_PROCESSORS<br>OS<br>Path                                                              | Value<br>8<br>Windows, NT<br>C\Program Files\Eclipse Foundati<br>.COM;:CXE;:BAT; CMD; VBS;;VBE;JS                                               | Edit<br>on\jdk-8.0.302.8-hots<br>5; JSE; WSF; WSH; MSC                    | Delete      |
| stem variables<br>Variable<br>NUMBER_OF_PROCESSORS<br>OS<br>Path<br>PROCESSOR_ARCHITECTURE                                    | Value<br>8<br>Windows,NT<br>C:\Program File\Sclipse Foundati<br>.cOM;EXE;8AT;CMD;VBS;VBE;J:<br>AMD64                                            | Edit<br>on\jdk-8.0.302.8-hotsp<br>;; JSE; WSF; WSF; MSC                   | Delete      |
| stem variables<br>Variable<br>NUMBER_OF_PROCESSORS<br>OF<br>Path<br>Pathers<br>PROCESSOR_ARCHITECTURE<br>PROCESSOR_IDENTIFIER | Value<br>8<br>Windows, NT<br>CC/Horgam File/Sclipse Foundati<br>.COM;EXE; 8AT; CMD; VBS; VBE; JJ<br>AMG64<br>Intel64 Family 6 Model 140 Steppin | Edit<br>on\jdk-8.0.302.8-hotss<br>s;JSE;WSF;WSH;MSC<br>ng 1, GenuineIntel | Delete      |

| C:\Program Files\Eclipse Foundation\jdk-8.0.302.8-hotspot\bin | New       |
|---------------------------------------------------------------|-----------|
| C:\WINDOWS\system32                                           |           |
| C:\WINDOWS                                                    | Edit      |
| C:\WINDOWS\System32\Wbem                                      |           |
| C:\WINDOWS\System32\WindowsPowerShell\v1.0\                   | Browse    |
| C:\Program Files\dotnet\                                      |           |
| C:\Program Files\PuTTY\                                       | Delete    |
| C:\Program Files,MATLAB\R2022a\bin                            |           |
| C:\MinGW\bin                                                  |           |
|                                                               | Move Up   |
|                                                               |           |
|                                                               | Move Down |
|                                                               |           |
|                                                               | Edit text |
|                                                               |           |
|                                                               |           |
|                                                               |           |
|                                                               |           |
|                                                               |           |
|                                                               |           |
|                                                               |           |

© ti

- Compile and run code
  - 1. Create your code file
    - Notepad, notepad++, ...
    - Do not use office tools like Word or PowerPoint
  - 2. Open a cmd prompt window
    - Windows Key + R
    - Type in cmd and click OK

| 🖅 Run                     |                    | ×                 |   |
|---------------------------|--------------------|-------------------|---|
| Type the name of a progra | m, folder, docum   | ient, or Internet |   |
|                           | n open in for you. | ·                 | E |
| Optin: cmd                |                    | ~                 |   |
|                           |                    |                   |   |
| ОК                        | Cancel             | <u>B</u> rowse    |   |
| OK                        | cancer             | Drowsen           |   |

© ti

| C:\WINDOWS\system32\cmd.exe                                                                    | - | × |
|------------------------------------------------------------------------------------------------|---|---|
| Microsoft Windows [Version 10.0.19044.2486]<br>(c) Microsoft Corporation, All rights reserved. |   | ^ |
|                                                                                                |   |   |
| C:\Users\johnsontimoj>                                                                         |   |   |
|                                                                                                |   |   |
|                                                                                                |   |   |
|                                                                                                |   |   |
|                                                                                                |   |   |
|                                                                                                |   |   |
|                                                                                                |   |   |
|                                                                                                |   |   |
|                                                                                                |   |   |
|                                                                                                |   |   |
|                                                                                                |   |   |
|                                                                                                |   |   |
|                                                                                                |   |   |
|                                                                                                |   |   |
|                                                                                                |   |   |
|                                                                                                |   |   |
|                                                                                                |   | ~ |

4

- Compile and run code
  - 3. Navigate to your code directory
    - Use cd folder name to traverse the directories (folders)
    - Make sure your file is there using dir

| C:\WINDOWS\system32\cmd.exe                                                                                                    | _ | × |
|----------------------------------------------------------------------------------------------------|---|---|
| Microsoft Windows [Version 10.0.19044.2486]<br>(c) Microsoft Corporation. All rights reserved.                                                                              |   | î |
| C:\Users\johnsontime_>cd ELE1601_Code                                                                                                    |   |   |
| C:\Users\johnsontimoj\ELE1601_Cote>cd Project_ABC                                                                                                    |   |   |
| C:\Users\johnsontimoj\ELE1601_Code\Project_AB&dir<br>Volume in drive C is Windows<br>Volume Serial Number is DC76-D36C                                                      |   |   |
| Directory of C:\Users\johnsontimoj\ELE1601_Code\Project_ABC                                                                                                    |   |   |
| 02/13/2023 07:49 AM <dir> .<br/>02/13/2023 07:49 AM <dir> .<br/>02/13/2023 07:49 AM 300 hello.c<br/>1 File(s) 300 bytes<br/>2 Dir(s) 238,545,035,264 bytes free</dir></dir> |   |   |
| C:\Users\johnsontimoj\ELE1601_Code\Project_ABC>_                                                                                                    |   |   |
|                                                                                                    |   |   |
|                                                                                                    |   |   |
|                                                                                                    |   |   |
|                                                                                                    |   |   |

- Compile and run code
  - 4. Type gcc code\_file\_name -o output\_file\_name
    - Here code file is hello.c and output file is hello
    - A file called output\_file\_name.exe is created (hello.exe)

| C:\Users\john    | sontimoi\ELE1601 Codexcd Project ABC                                 |  |
|------------------|----------------------------------------------------------------------|--|
| e. (oser s (john |                                                                      |  |
| C:\Users\john    | sontimoj\ELE1601_Code\Project_ABC>dir                                |  |
| Volume in dr     | ive C is Windows                                                     |  |
| Volume Seria     | l Number is DC76-D36C                                                |  |
| Directory of     | C:\Users\johnsontimoj\ELE1601_Code\Project_ABC                       |  |
|                  |                                                                      |  |
| 02/13/2023 0     | 17:49 AM <dir></dir>                                                 |  |
| 02/13/2023 0     | //:49 AM                                                             |  |
| 02/15/2025 0     | 1 File(s) 300 Herror                                                 |  |
|                  | 2 Dir(s) 238.512.623.616 bytes free                                  |  |
|                  |                                                                      |  |
| C:\Users\john    | sontimoj\ELE1601_Code\Project_AB <mark>i</mark> gcc hello.c -o hello |  |
|                  |                                                                      |  |
| Volume in dr     | SUNTINO ( LE 100 L COUR ( PROJECT ABOUT)                             |  |
| Volume Seria     | Number is DC76-D36C                                                  |  |
|                  |                                                                      |  |
| Directory of     | <pre>C:\Users\johnsontimoj\ELE1601_Code\Project_ABC</pre>            |  |
| 02/12/2022 0     |                                                                      |  |
| 02/13/2023 0     |                                                                      |  |
| 02/13/2023 0     | 7:49 AM 300 hello c                                                  |  |
| 02/13/2023 0     | 18:21 AM 40,76 hello.exe                                             |  |
|                  | 2 File(s) 41,066 byces                                               |  |
|                  | 2 Dir(s) 238,498,648,064 bytes free                                  |  |

- Compile and run code
  - 5. Type output\_file\_name to run your code

| Command Prompt                                                                                                    | _ | $\times$ |
|----------------------------------------------------------------------------------------------------|---|----------|
| :\Users\johnsontimoj\ELE1601_Code\Project_ABC>dir<br>Volume in drive C is Windows<br>Volume Serial Number is DC76-D36C                                                                                                    |   |          |
| Directory of C:\Users\johnsontimoj\ELE1601 Code\Project ARC                                                                                                    |   |          |
|                                                                                                    |   |          |
| 2/13/2023 0/:49 AM <01K> .                                                                                                    |   |          |
| 2/13/2023 07.49 AM 101R/                                                                                                    |   |          |
| 1 File(s) 300 bytes                                                                                                    |   |          |
| 2 Dir(s) 238.512.623.616 bytes free                                                                                                    |   |          |
| :\Users\johnsontimoj\ELE1601_Code\Project_ABC>gcc hello.c -o hello<br>:\Users\johnsontimoj\ELE1601_Code\Project_ABC>dir<br>Volume in drive C is Windows<br>Volume Serial Number is DC76-D36C<br>Directory of C:\Users\johnsontimoj\ELE1601_Code\Project_ABC |   |          |
| 2/13/2023 08:21 AM <dir> .</dir>                                                                                                    |   |          |
| 2/13/2023 08:21 AM <dir></dir>                                                                                                    |   |          |
| 2/13/2023 07:49 AM 300 hello.c                                                                                                    |   |          |
| 2/13/2023 08:21 AM 40,766 hello.exe                                                                                                    |   |          |
| 2 File(s) 41,066 bytes                                                                                                    |   |          |
| 2 Dir(s) 238,498,648,064 bytes free                                                                                                    |   |          |
| :\Users\iohnsontimoi\FLF1601 Code\Project AB\shello                                                                                                    |   |          |
| ello ELE1601                                                                                                    |   |          |
| : Voser at ionnSontimoi\ELE1601 Code\Project ABC>                                                                                                    |   |          |